## Standardbokningar

Du kan skapa standardbokningar med valfria texter och färger. Standardbokningar kan läggas ut som en eller flera bokningar. Notera att egen vald färg i vänsterkant inte syns för bokningar med registrerade besök.

| Kalenderinställningar<br>Kalender Tidbok Tidschema<br>Snabbval - standardbokningar<br>Här kan du skapa snabbval för standardbokningar som du använder dig av ofta. Snabbvaler<br>används i Tidboken. |
|----------------------------------------------------------------------------------------------------|
| Kalender Tidbok Tidschema   Snabbval - standardbokningar - -   Här kan du skapa snabbval för standardbokningar som du använder dig av ofta. Snabbvaler används i Tidboken. -                         |
| Snabbval - standardbokningar<br>Här kan du skapa snabbval för standardbokningar som du använder dig av ofta. Snabbvaler<br>används i Tidboken.                                                       |
| Här kan du skapa snabbval för standardbokningar som du använder dig av ofta. Snabbvaler<br>används i Tidboken.                                                                                       |
|                                                                                                    |
| Text Bokningslängd Färg Färg T                                                                                                    |
| Nybesök 45 minuter V X X                                                                                                    |

Du kan skriva en text, välja färg i de tre fälten i bokningen samt ange ett "märke" i högerkolumnen.

Om du högerklickar i en bokningsruta kan du välja en eller flera tider av dina standardbokningar.

| oka tid<br>pärra tid       |                                 |
|----------------------------|---------------------------------|
| - Standardbokningar        |                                 |
| Nybesök (20 min)           | 2 st, sista tiden slutar 12:10  |
| °<br>Bokningsbar tid       | 3 st, sista tiden slutar 12:30  |
| Standardhokningshara tider | 4 st, sista tiden slutar 12:50  |
| Standardbokningsbara tider | 5 st, sista tiden slutar 13:10  |
|                            | 6 st, sista tiden slutar 13:30  |
|                            | 7 st, sista tiden slutar 13:50  |
|                            | 8 st, sista tiden slutar 14:10  |
|                            | 9 st, sista tiden slutar 14:30  |
|                            | 10 st, sista tiden slutar 14:50 |
|                            | 11 st, sista tiden slutar 15:10 |
|                            | 12 st, sista tiden slutar 15:30 |

En nybesökstid skulle då se ut så här:

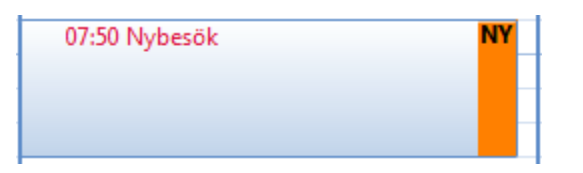

Som syns ovan kan du välja att lägga ut fler tider i följd under dagen.

Du kan ändra utseendet på bokningen under Redigera bokning >

Du bokar sedan in patienten genom att dubbelklicka i bokningen och välja patient.

Lägg till för alla behandlingstyper: För att snabbt skapa standardbokningar kan du lägga till samtliga behandlingstyper (max 10 st) Du skapat, se här

SG-X Hjälpsystem © ANTWORK AB